### Seleccioneu el tràmit a **seu.reus.cat**

1) Aneu a **seu.reus.cat > pestanya: Tràmits**. Feu una cerca al cercador de tràmits introduint les paraules clau.

| Reus.cat                                                              | Seu Electrònic                   | a                                    | Cerca per paraules Q                              | Obtenir còpia<br>autèntica |
|-----------------------------------------------------------------------|----------------------------------|--------------------------------------|---------------------------------------------------|----------------------------|
| Realitza els tràn                                                     | fitsıdē∮ormatelemátio            | ia amb el teur                       | certificat dig                                    | ital                       |
| SERVEIS                                                               | TRA                              | MITS                                 | SOBF                                              | RE SEU-E                   |
| Esteu aquí: Inici → Serveis de la Seu                                 | electrònica → Catàleg de Tràmits |                                      |                                                   |                            |
| Llogonda do símbols                                                   |                                  |                                      |                                                   |                            |
|                                                                       | Catàleg de Tràmits               |                                      |                                                   |                            |
| Carpeta                                                               | Cercador de Tràmits              | Indica una parau<br>busques i prem e | la identificativa del que<br>l botó <b>Cercar</b> |                            |
| Tràmit presencial                                                     | Nom del Tràmit gual              |                                      |                                                   | ercar                      |
| Tràmit per correu portal                                              |                                  |                                      |                                                   |                            |
| <ul> <li>Tràmit informatiu</li> <li>Tràmit fora de termini</li> </ul> | A BICIDIEIFIGIAIII.              | J K L M IN IN OT                     |                                                   | W A 11 2                   |
|                                                                       | 37 tràmits                       |                                      |                                                   |                            |

2) O cerqueu per ordre alfabètic o per temàtica.

| Keus.cat                                                              | Seu Electrònica                | Cerca per paraules Q Obtenir cópia autèntica ? |
|-----------------------------------------------------------------------|--------------------------------|------------------------------------------------|
| Realitza els tràn                                                     | nits de forma telemàtica amb e | el teu certificat digital                      |
| SERVEIS                                                               | TRÀMITS                        | SOBRE SEU-E                                    |
| Llegenda de símbols                                                   | Catàleg de Tràmits             |                                                |
| Tràmit telemàtic                                                      | Catàleg de Tràmits             |                                                |
| Tràmit telefònic                                                      |                                |                                                |
| Tràmit presencial                                                     | Nom del Tràmit                 | Cercar                                         |
| <ul> <li>Tràmit informatiu</li> <li>Tràmit fora de termini</li> </ul> | A B C D E F G H I J K L M N    |                                                |
|                                                                       |                                |                                                |

3) Escolliu el tràmit, comprovant que està dins el termini de presentació de sol·licituds.

| Tràmit presencial<br>Tràmit per correu portal<br>Tràmit informatiu<br>Tràmit fora de termini | Nom del Tràmit<br>A I B I C I D I E I F I G I H I I I J I K I L I M I N I Ñ      | O   P | I Q I R | I S I T |   | Cercar | K I Y I S | z |                              |
|----------------------------------------------------------------------------------------------|----------------------------------------------------------------------------------|-------|---------|---------|---|--------|-----------|---|------------------------------|
| Catàleg de Tràmits                                                                           | 32 tràmits                                                                       |       |         |         |   |        |           |   | Indica si està en termini de |
| leques, ajuts i subvencions                                                                  | Nom del Tràmit                                                                   |       |         | Q       | 1 | X      | 0         | 0 | presentació de sol·licituds  |
| omerç i consum                                                                               | Ajut SIMAP - GPS : Sistema intel·ligent de monitorització<br>d'alertes personals |       |         |         |   |        | 1         |   | -                            |
| ultura                                                                                       | Ajut menjador centres especials de treball 2019                                  |       |         |         | 1 | ~      |           | 1 |                              |
| ducació                                                                                      | Ajut per teleassistència domiciliària                                            |       |         |         |   |        | 1         |   |                              |
| mpresa, formació i ocupació                                                                  | Ajuts per al foment de casals d'estiu per a nens i nenes de 3 a<br>12 anys       | 1     |         |         |   |        |           | - |                              |
| sport i lleure                                                                               | Bonificació de PIRI par familia pombrosa                                         |       |         |         | 1 |        |           |   |                              |
| Sestionar tributs                                                                            | Cossió do material informatic municipal en decór                                 |       |         |         | • | •      |           |   |                              |
| labitatge                                                                                    | Cessio de material informatic municipal en desus                                 |       |         |         |   |        |           |   |                              |
| a ciutadania                                                                                 | Exempció de l'IVTM per uscapacitat                                               | *     |         |         | - | -      |           |   |                              |

**4)** Cliqueu a l'enllaç per accedir a la informació completa del tràmit. Aquí veureu els canals que heu d'utilitzar per fer la tramitació.

|                                                                                                    | Catàleg de Tràmits                                                                                                    |  |  |  |  |
|----------------------------------------------------------------------------------------------------|----------------------------------------------------------------------------------------------------|--|--|--|--|
| <ul> <li>Carpeta</li> <li>Tràmit telefònic</li> </ul>                                                                              | CERCADOR DE TRÀMITS                                                                                                    |  |  |  |  |
| <ul> <li>Tràmit presencial</li> <li>Tràmit per correu portal</li> <li>Tràmit informatiu</li> <li>Tràmit fora de termini</li> </ul> | Nom del Tràmit         Cercar           A   B   C   D   E   F   G   H   I   J   K   L   M   N   Ñ   O   P   Q   R   S   T   U   V   W   X   Y   Z      |  |  |  |  |
| Catàleg de Tràmits                                                                                                    | 🔊 Envia   😝 Imprimeix Comparte: 💟 😭                                                                                                    |  |  |  |  |
| Beques, ajuts i subvencions                                                                                                    | LLICÈNCIA D'ACCÉS DE VEHICLES                                                                                                    |  |  |  |  |
| Comerç i consum                                                                                                    | <ul> <li>Sol·licitar llicència de gual que autoritzi l'entrada de vehicles a l'interior d'un habitatge, local o solar a través de la vorera</li> </ul> |  |  |  |  |
| Cultura                                                                                                    |                                                                                                    |  |  |  |  |
| Educació                                                                                                    | Com puc tramitar-ho?                                                                                                    |  |  |  |  |
| Empresa, formació i ocupació                                                                                                    | Presencial: Oficina d'Atenció Ciutadana -OAC- (Pl. Mercadal, 1 - 43201 Reus)                                                                           |  |  |  |  |
| Esport i lleure                                                                                                    | D SOLLICITAR CITA PRÈVIA                                                                                                    |  |  |  |  |
| Gestionar tributs                                                                                                    | Correu postal (Registre general - Pl. Mercadal, 1 - 43201 Reus)                                                                                        |  |  |  |  |
| Habitatge                                                                                                    | 躍 Telemàtic amb identitat digital                                                                                                    |  |  |  |  |
| La ciutadania                                                                                                    | TRAMITAR TELEMÀTICAMENT Guia de requeriments tècnics i FAQs                                                                                            |  |  |  |  |
| Medi ambient                                                                                                    |                                                                                                    |  |  |  |  |

#### Identifiqueu-vos

Per fer un tràmit telemàtic cal tenir una identitat digital, per identificar-vos de manera segura. Us recomanem l'idCat Mòbil, que és fàcil i ràpid d'aconseguir. Vegeu el tutorial a **Reus.cat**. *https://www.youtube.com/watch?v=79380ZVfu2g&feature=emb\_title* 

Quan tingueu la vostra identitat digital creada:

- 5) Si actueu en primera persona, entreu com: Actuar com a sol·licitant
- 6) Si actueu en nom d'una altra persona, entreu com: Actuar com a representant

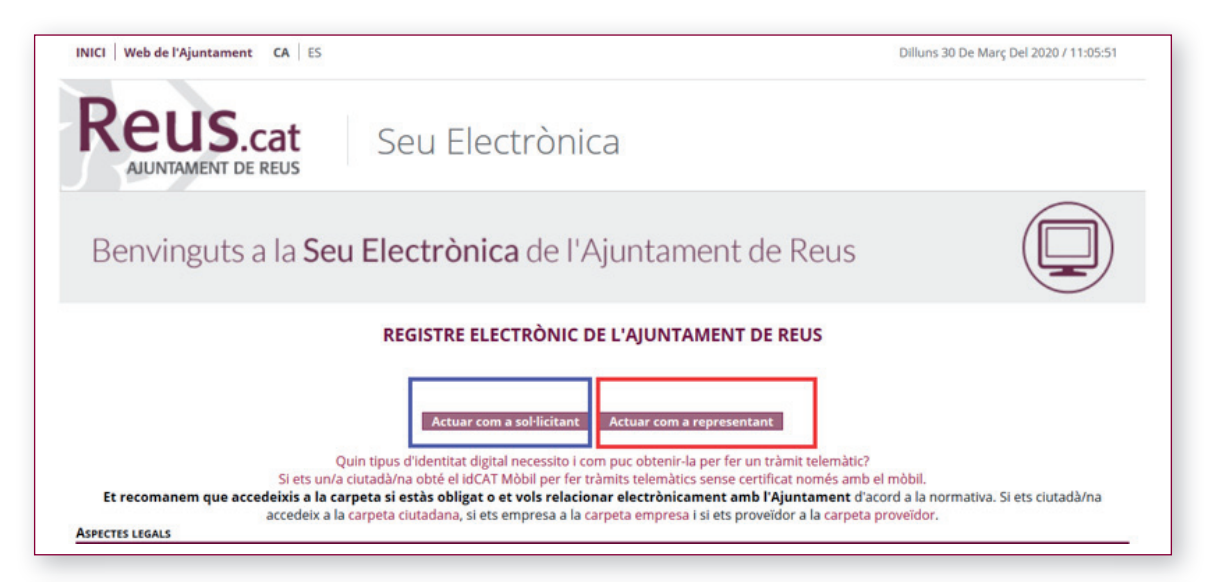

| ld    | entifiqueu-vos amb el mòbil                  |                               |
|-------|----------------------------------------------|-------------------------------|
| Docur | nent identificatiu                           |                               |
| NIF   | 12345678A                                    |                               |
| Núme  | ro de mòbil                                  |                               |
| 0034  | 669111222                                    |                               |
| Ş     | Utilitza el meu idCAT Mòbil<br>Dona'm d'alta | Si utilitzeu idCAT Mòbil      |
|       | O altres sistemes                            | _                             |
| 2     | Certificat digital: idCAT, DNIe, altres.     | -Si utilitzeu altres sistemes |
| ۲     | Cl@ve PIN24, Ciutadans UE                    |                               |
|       |                                              |                               |

## Feu la sol·licitud

8) Una vegada feta la identificació, empleneu la sol·licitud i adjunteu els documents que s'indiquen.

| Tràmit                     | s municipals a qualsevol hora del dia, els 365 dies l'any                                                                |
|----------------------------|----------------------------------------------------------------------------------------------------|
| Sol·licitud<br>participaci | de subvenció per a entitats que portin a terme actuacions relatives a relacions ciutadanes i<br>ió a la ciutat 2019      |
| Exposo                     |                                                                                                    |
| Que estic interessa        | t en la llicència d'accés de vehicles a l'adreça següent d'acord amb les especificacions que s'indiquen a continuació: * |
| Adreça                     | Cercar                                                                                                    |
| Codi postal                |                                                                                                    |
| Població                   |                                                                                                    |
| Ús:*                       |                                                                                                    |

| Població                                                                                                    |
|----------------------------------------------------------------------------------------------------|
| Ús: *                                                                                                    |
| (En el cas de que l'opció escollida hagi estat "Altres")                                                                                                    |
| 0/200                                                                                                    |
| Superfície: *                                                                                                    |
| ×                                                                                                    |
| Longitud sol·licitada, en metres *                                                                                                    |
| Longitud vorera frontal en metres (només si hi cal reserva):                                                                                                    |
| Requereix rebaix de la vorera:                                                                                                    |
|                                                                                                    |
| La llicència corresponent. Així com autorització per la retirada dels elements urbanístics següents (arbres, fanals, pericons, arquetes), afectats per la llicència d'accés de vehicles: |
| 0/150                                                                                                    |
| Observacions:                                                                                                    |
| Aquesta llicència queda condicionada a l'obtenció de la llicència preceptiva per l'ús del local o recinte, a excepció dels locals ubicats en vivendes unifamiliars i                     |

9) Finalment, accepteu la veracitat de les dades i si tot és correcte, envieu-les.

| Responsable              | Ajuntament de Reus                                                                                                    |
|--------------------------|----------------------------------------------------------------------------------------------------|
| Finalitat                | La gestió o tramitació de la Sol·licitud de subvenció per a entitats que portin a terme actuacions relatives a relacions ciutadanes i<br>participació a la ciutat 2019                                                                                                    |
| Legitimitat              | El tractament de dades personals es realitzarà en compliment d'una obligació legal, per raons d'interès públic, en execució d'un contracte<br>en exercici d'un interès legítim i en els casos que consti el consentiment de la persona interessada.                                                                                                    |
| Destinataris             | Es preveu la cessió de dades personals als ens municipals per a l'exercici de les seves competències, a altres organismes en els supòsits<br>establerts legalment i en els casos que consti el consentiment previ de la persona interessada.                                                                                                    |
| Drets                    | En relació amb les seves dades personals, pot exercir els drets d'accés, rectificació, supressió, oposició, portabilitat i limitació, mitjançant l<br>presentació d'una sol·licitud a la Oficina d'Atenció al Ciutadà o a través del tràmit telemàtic disponible a la seu electrònica de l'Ajuntament<br>Per qualsevol consulta relacionada amb la protecció de dades personals podeu enviar un correu electrònic a: <u>dpd@reus.cat</u> |
| Informació<br>addicional | Podeu consultar informació addicional a la pàgina web: https://serveis.reus.cat/rgpd/                                                                                                    |
|                          |                                                                                                    |
|                          |                                                                                                    |

 10) I l'últim pas! Tot és correcte? Verifiqueu i marqueu signar.
 Si heu realitzat el tràmit correctament obtindreu del sistema el comprovant PDF de la tramitació amb el número de registre d'entrada, data i hora de presentació.

El tràmit haurà finalitzat correctament.

#### Tot bé?

En cas de patir alguna incidència tècnica caldrà que empleneu i envieu el següent formulari

| Actuar com a sol·licitant Actuar com a representant                                                                                                    |
|----------------------------------------------------------------------------------------------------|
| Quin tipus d'identitat digital necessito i com puc obtenir-la per fer un tràmit telemàtic?<br>Si ets un/a ciutadà/na obté el idCAT Mòbil per fer tràmits telemàtics sense certificat només amb el mòbil.<br>Et recomanem que accedeixis a la carpeta si estàs obligat o et vols relacionar electrònicament amb l'Ajuntament d'acord a la normativ<br>accedeix a la carpeta ciutadana, si ets empresa a la carpeta empresa i si ets proveïdor a la carpeta proveïdor.<br>Aspectes Legals                                                                                                    |
| Aquest registre electrònic està regulat conforme al reglament de registre electrònic de l'Ajuntament de Reus aprovat al 24 de juliol de 2009 i d'acor<br>d'octubre, del Procediment Administratiu Comú de les Administracions Públiques                                                                                                    |
| La presentació d'una sol.licitud, escrit o comunicació en el registre electrònic de l'Ajuntament de Reus un dia inhàbil (d'acord al calendari de la seu<br>als efectes del còmput de terminis, i pel que fa al compliment d'aquests terminis per part dels interessats, s'entendrà realitzada la primera ho<br>següent, excepte que una norma permeti expressament la recepció en un dia inhàbil.                                                                                                    |
| D'acord amb la Llei orgànica 3/2018, de 5 de desembre, de protecció de dades personals i garantia dels drets digitals, us informem que le<br>ncorporades a un fitxer informatitzat per al seu tractament i per facilitar la comunicació i/o per a la gestió específica de la vostra sol·licitud. El re<br>'Ajuntament de Reus, qui garanteix la confidencialitat en el tractament de les dades de caràcter personal que es recullen, així com la impleme<br>d'ordre tècnic i organitzatiu que garanteixin la seguretat d'aquestes. A més l'Ajuntament es compromet a no cedir-les a tercers sense consentin<br>excepte quan sigui necessari per a dur a terme la gestió que se sol·liciti o quan la llei així ho obligui. Podeu exercir els drets d'accés, rectificac<br>portabilitat i limitació, mitjançant la presentació d'una sol·licitud a la Oficina d'Atenció al Ciutadà o a través del tràmit telemàtic disponible a<br>'Ajuntament. |
| Requeriments Tècnics                                                                                                    |
| Pot consultar els requeriments tècnics en la següent pàgina.                                                                                                    |
| NCIDÈNCIA O SUGGERIMENT                                                                                                    |
| En cas de patir alguna incidència tècnica o voler fer un suggeriment, ho pot notificar omplint el següent formulari                                                                                                    |
|                                                                                                    |

# Som-hi? seu.reus.cat i comencem!